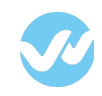

**Requirements** 

From Partner From Customer

From Wepow

<u>Greenhouse Integration Features</u> <u>Add Wepow to the Job's Interview Plan</u> <u>Selecting a Default video interview</u> <u>Sending an interview invite</u> <u>Watch a video interview</u> <u>Link a Greenhouse job to a Wepow interview</u>

**Greenhouse Candidate Details** 

Interview invitation and completion details

Form Answers

Decision candidate status

# Requirements

#### From Partner:

• Enable Wepow integration in client's account

#### From Customer:

- List of users who should have access to Wepow
- Ingestion API Key
- Harvest API key
- Stage name to move candidate interview once it is completed

#### From Wepow:

- Provide information to customer on how to generate Ingestion and Harvest API keys
- Enable Greenhouse integration on client's account
- Provide API Key to Greenhouse

### **From Partner**

Greenhouse enables Wepow integration in customer's account

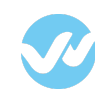

## From Customer

Aside from the list of users with access to Wepow and stage name, it is important to provide:

- Ingestion API Key
- Harvest Key

Depending on which Greenhouse API we use, this might have different behaviors:

Ingestion API allows us just to get the Greenhouse job for a particular greenhouse user. Harvest API gives us all the jobs from an organization.

(Click on the above links to follow the below steps to create the required keys.)

### **From Wepow**

From the email received from iCIMS, Wepow needs to provide the following information:

- Username and Password
- IP Address(es) to whitelist
- REST Endpoint URL

# **Greenhouse Integration Features**

### Add Wepow to the Job's Interview Plan

From Greenhouse, add the "Wepow" stage to the job's interview plan. You can do this while creating a new Job or later from the "Job Setup" tab.

- 1. Go to Jobs and click on any job
- 2. A new tabs menus will be shown. Select Job Setup
- 3. Select Interview Plan
- 4. Click on +Add Stage

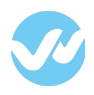

| oreenhouse        |                             |                   |              |            |               | Q \$\$     | 2⊕ (?       | ) Hi, Paola 🗸 |
|-------------------|-----------------------------|-------------------|--------------|------------|---------------|------------|-------------|---------------|
| WePow Test S      | andbox                      |                   |              |            |               |            |             |               |
| Dashboard Jobs So | urcing Candidates Approvals | Reports Configure | Integrations |            |               | + Ne       | ew Referral | + New Job     |
|                   |                             |                   |              |            |               |            |             |               |
| <b>∇</b> Filter ∨ | Search by name or req ID    |                   |              |            |               |            |             | Bulk Actions  |
| 14 Jobs           |                             |                   |              |            |               |            |             |               |
| Job               |                             |                   | Req ID       | Department | Office        | Candidates | New         | Open          |
| Account Executive |                             |                   |              |            | San Francisco | 1          | +0          | 76 days       |

| Back to Dashboard                   |                                    |                              | Q # L ?                   | Hi, Paola 🗸 |
|-------------------------------------|------------------------------------|------------------------------|---------------------------|-------------|
| Account Executive                   |                                    |                              |                           |             |
| Job Dashboard Sourcing Candidates R | eport: Job Setup                   |                              | + Ne                      | ew Referral |
| Scorecard                           | INTERVIEW PLAN                     |                              |                           |             |
| Interview Plan                      | Configure the stages, milestones a | and interviews for this job. | View: Stages   Milestones |             |
| Job Info                            | Stages Alert Settings              | Interviews                   |                           |             |
| Hiring Team<br>Job Posts            | Application Review 🧷               | Application Review           | Edit Interview Kit        |             |
| Notifications<br>Approvals          |                                    | + interview                  |                           |             |
|                                     | WePow 🧷                            | WePow                        | Edit Take Home Test       |             |
|                                     | Offer 🧷                            |                              |                           |             |
|                                     |                                    | + Add Stage                  |                           |             |
|                                     |                                    |                              |                           |             |

#### Add Stage

| 0 | A short initial discussion to introduce the company and answer any initial questions |
|---|--------------------------------------------------------------------------------------|
| ~ | Reference Check                                                                      |
| 0 | Speaking with past co-workers to test your opinions and uncover red flags            |
| ~ | Take Home Test                                                                       |
| ) | SPECIAL STAGE – Manage the workflow of sending out an assignment                     |
| _ | Trial Project                                                                        |
| 5 | SPECIAL STAGE – Manage the workflow of sending out a project                         |
|   | WePow                                                                                |
| 9 |                                                                                      |
|   |                                                                                      |
|   |                                                                                      |

Just as you can with other stages in Greenhouse, you can move the "Wepow" stage to the place in your interviewing process it makes the most sense. It is possible to include more than one "Wepow" stage to your Interview Plan.

## Selecting a Default video interview

Once the Wepow stage is added to the Interview Plan, it can be defined the video interview to use by default for that interview stage. Click on the "Edit Take Home Test" link to choose the Wepow interview you want to assign to the job's interview stage.

X

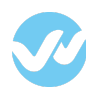

| 8 K to Dashboard                                       |                                                                                |                                          | Q 贷: ∠ <sub>@</sub> ⑦ Hi, Paola ∨ |
|--------------------------------------------------------|--------------------------------------------------------------------------------|------------------------------------------|-----------------------------------|
| Account Executive                                      |                                                                                |                                          |                                   |
| Job Dashboard Sourcing Candidates R                    | leports Job Setup                                                              |                                          | + New Referral                    |
| Scorecard<br>Interview Plan<br>Job Info                | INTERVIEW PLAN<br>Configure the stages, milestones an<br>Stages Alert Settings | d interviews for this job.<br>Interviews | View: Stages   Milestones         |
| Hiring Team<br>Job Posts<br>Notifications<br>Approvals | Application Review 🥢                                                           | Application Review + interview           | Edit Interview Kit                |
|                                                        | WePow                                                                          | WePow                                    | Edit Take Home Test               |
|                                                        | Offer 🥖                                                                        |                                          |                                   |
|                                                        |                                                                                | + Add Stage                              |                                   |

Only active interviews are displayed in the dropdown

| VePow                      |    |  |
|----------------------------|----|--|
|                            |    |  |
| VePow Test to send candida | te |  |

# Sending an interview invite

From the candidate view in Greenhouse, find the "Wepow" stage and click on the "Send Test" link.

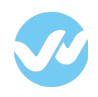

| g < Back to Dashboard                                                                                                    | $ig< _{ m const}$ දු (ල) Hi, Paola 🗸                             |
|----------------------------------------------------------------------------------------------------|------------------------------------------------------------------|
| Account Executive                                                                                                    |                                                                  |
| Job Dashboard Sourcing Candidates Approvals Reports Job Setup                                                                   | + New Referral                                                   |
| Alex Pichardo //<br>Write a headline about Alex //<br>On 1 Job Activity Feed Details Private                                    | + Follow Alex                                                    |
| Account Executive Credited to Paola Ruiz     Move Stage     X Reject                                                            | Follow-up Reminder     + Add       Make a Note (0)     @mentions |
| Application <b>v 1. Application Review (Current Stage)</b> Applied on Jun 2<br><b>Stage</b> Application Review Collect Feedback | 2, 2017   Jun 22, 2017 Candidate Tags + Edit                     |
| Scorecards + Add Interview                                                                                                    | Tools                                                            |
| Offer Details V 2. WePow                                                                                                    | 🖂 Email the Team                                                 |
| WePow Send Test                                                                                                    | 🗌 Do Not Email 🧑                                                 |
| ► 3. Face to Face                                                                                                    | ••• See more                                                     |
| ► 4. Reference Check                                                                                                    | Start New Prospect Process                                       |
| ► 5. Offer                                                                                                    | Add, Transfer or Remove<br>Candidate's Jobs                      |
|                                                                                                    |                                                                  |

Confirm the email address and the video interview and click on "Send Test".

The interview assigned to the interview stage will come selected by default. However, the user may decide to send a different video interview.

| Send Test              |                               | ×         |
|------------------------|-------------------------------|-----------|
| To *                   | alex.pichardo@gmail.com       |           |
| Test *                 | Account Executive (J. Romero) |           |
| Who should grade it? * | Ishan Bhide 🗙                 |           |
|                        | Cancel                        | Send Test |

Inside Greenhouse app, the interview status is updated every ten mins approximately.

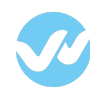

| Move Stage    | × Reject                                  |                                                |            |
|---------------|-------------------------------------------|------------------------------------------------|------------|
| Application   | <ul> <li>1. Application Review</li> </ul> | ₩ Applied on Jun 22, 2017   Jun 22, 2017 - Jun | 1 22, 2017 |
| Stage         | ▼ 2. WePow (Current                       | Stage) Jun 22, 2017                            |            |
| Scorecards    | WePow                                     | 🔿 Sent, a minute ago                           |            |
| Offer Details | 3. Face to Face                           |                                                |            |
|               | 4. Reference Check                        |                                                |            |
|               | E Offer                                   |                                                |            |

Once the interview is marked as complete, the link to view the candidate responses is available in the interview kit section.

| 1 Move Stage  | × Reject              |                                                         |
|---------------|-----------------------|---------------------------------------------------------|
|               |                       |                                                         |
| Application   |                       |                                                         |
| Application   | 1. Application Review | Y Applied on Jun 22, 2017   Jun 22, 2017 – Jun 22, 2017 |
| Stage         | ▼ 2. WePow (Current S | tage) Jun 22, 2017                                      |
| Scorecards    |                       |                                                         |
|               | WePow                 | ago Edit                                                |
| Offer Details |                       | Send Reminder                                           |
|               | 3. Face to Face       |                                                         |
|               | A Reference Check     |                                                         |

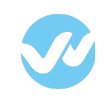

#### Watch a video interview

To review a video interview go to the "Candidate" tab and search for your candidate. Select the option stage and click on Wepow to go to the **Interview Kit section** where the video interview is available.

| Credited to Paola Ru | JIZ                     |                                                       |
|----------------------|-------------------------|-------------------------------------------------------|
| \$ Move Stage        | × Reject                |                                                       |
| Application          | ► 1. Application Review | Applied on Jun 22, 2017   Jun 22, 2017 – Jun 22, 2017 |
| Stage                | ▼ 2. WePow (Current St  | age) Jun 22, 2017                                     |
| Scorecards           | WePow                   | To be graded by Ishan Bhide, 4 days<br>ago Edit       |
| Offer Details        |                         | Send Reminder                                         |
|                      | ► 3. Face to Face       |                                                       |
|                      | ► 4. Reference Check    |                                                       |
|                      | 5 Offer                 |                                                       |

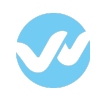

Inside the interview kit page, click on "review report" to open video interview

| oreenhouse interview kit                                                                 | Close                                         |
|------------------------------------------------------------------------------------------|-----------------------------------------------|
| Account Executive WePow                                                                  |                                               |
| Interview Prep Scorecard                                                                 | Candidate:                                    |
| WePow Report for Alex Pichardo<br>Sent by Paola Ruiz on 06/22/2017<br>Report View Report | Alex Pichardo     Download PDF                |
| Invite Sent At 2017-06-22T19:43:43+00:00<br>Completed At 2017-06-22T20:03:02+00:00       | View this interview kit on your mobile device |
| After the interview                                                                      |                                               |
| Fill out your scorecard for this interview →                                             | Download on the App Store                     |

### Link a Greenhouse job to a Wepow interview

In the WePow Interview creation screen, the Requisition ID field is substituted by the Greenhouse Job ID in the drop-down menu. The drop-down has a list of the jobs to which are also available in your Greenhouse account.

|                                                                                                    | <ul> <li>Candidate individual deadline</li> </ul> |  |
|----------------------------------------------------------------------------------------------------|---------------------------------------------------|--|
| Greenhouse Job ID                                                                                                    | 7 days after initial invitation is sent           |  |
| ✓ Empty<br>445996 - Account Executive<br>425341 - Account Executive                                                              | ○ Fixed deadline                                  |  |
| 445783 - BadgerDay Demo<br>454161 - Candidate duplicate One<br>454163 - Candidate duplicate Two<br>413800 - Copy of Staging Test |                                                   |  |
| 426545 - Old Integration Test<br>426236 - QA Engineer<br>412557 - QA Engineer                                                    | ± 1                                               |  |
| 433724 - Sales Engineer<br>433673 - Sales Engineer<br>412581 - Sales Engineer                                                    |                                                   |  |
| 426150 - Sales Manager<br>413799 - Staging Test                                                                                  |                                                   |  |
|                                                                                                    | ADD ITEMS FROM THE<br>"RESOURCE" SIDEBAR          |  |
|                                                                                                    |                                                   |  |

Once a candidate completes a WePow interview that has a linked Greenhouse Job, the

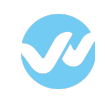

candidate appears in Greenhouse.

With proper integration setup, the candidate will also be moved to the specified stage in the Greenhouse Job interview plan.

| Account Executive                                      |                                |                     |                                   |                                   |                 |              |
|--------------------------------------------------------|--------------------------------|---------------------|-----------------------------------|-----------------------------------|-----------------|--------------|
| Job Dashboard                                          | Sourcing Candidates            | Reports Job Setup   | <i>v</i>                          |                                   |                 |              |
|                                                        | Showing <b>2</b> candidates or | prospects for Accou | Int Executive x, who are active x | Export                            | + Add Candidate | Bulk Actions |
| Search name, title, company Q Search resumes and notes |                                | Q<br>es             | Paola Ruiz                        | ↓ Take Home Test to be sent       |                 |              |
|                                                        | Sort                           |                     |                                   |                                   |                 |              |
|                                                        | Last Activity (new to old)     | •                   | Acme                              | ↓ Scorecard due from Jaime Romero |                 |              |
|                                                        | Candidates + Prospects         | •                   |                                   |                                   |                 |              |
|                                                        | Who I'm Following              |                     |                                   |                                   |                 |              |
|                                                        | Job                            |                     |                                   |                                   |                 |              |
|                                                        | Job                            | ¥                   |                                   |                                   |                 |              |
|                                                        | Open Jobs                      | *                   |                                   |                                   |                 |              |
|                                                        | Stage                          | Ŧ                   |                                   |                                   |                 |              |
|                                                        | Reached Milestone              | Ŧ                   |                                   |                                   |                 |              |

# **Greenhouse Candidate Details**

### Interview invitation and completion details

Once the candidate completes her interview, a note like the one illustrated can be found in the activity feed.

| Write a headline about Alex                                                          |                       |
|--------------------------------------------------------------------------------------|-----------------------|
| 1 Job Activity Feed Details Private                                                  | + Follow A            |
| Show: 🕑 Interviews 🕑 Notes 🕑 Emails 💟 Activity                                       | Newest first          |
| Activity                                                                             | Jun 22nd, 2017 3:44pm |
| Alex Pichardo submitted a take home test via WePow.                                  |                       |
| Activity                                                                             | Jun 22nd, 2017 2:43pm |
| Alex Pichardo was moved into WePow for Account Executive on 06/22/2017 by Paola Ruiz |                       |
| Activity                                                                             | Jun 22nd, 2017 2:41pm |
|                                                                                      |                       |

The note details are:

- **Invitation sent on:** Date on which the interview invitation was sent to the candidate.
- **Interview completed on:** Date on which the interview was completed by the candidate.
- Interview URL: Link to see the candidate answers in WePow. (Login required)

### Form Answers

If your WePow interview required the candidate to fill a form before answering the questions, you'll be able to see the form's answers in Greenhouse as well in the activity feed.

| Write a headline about Alex                    |                       |
|------------------------------------------------|-----------------------|
| 1 Job Activity Feed Details Private            | + Follow Pa           |
| Show: 🛛 Interviews 🗹 Notes 💟 Emails 🗹 Activity | Newest first          |
| Note (Public) Jaime Romero                     | Jun 22nd, 2017 3:03pm |
| Form                                           |                       |
| 1. What languages do you speak?                |                       |
| English                                        |                       |
| 2. Are you willing to relocate?                |                       |
| 165                                            |                       |
| Edit   Delete                                  |                       |

## Decision candidate status

If you decide to approve, dismiss or hire a candidate in WePow, you'll be able to see that change in the Greenhouse activity feed for that candidate as well.

You'll also see a link to see the candidate answers in WePow.

| Ø           | Alex Pichardo       Image: Comparison of the second second s |                                                 |
|-------------|----------------------------------------------------------------------------------------------------|-------------------------------------------------|
| n1job A     | Activity Feed Details Private                                                                                                    | + Follow Pac                                    |
| Show:       | 🛛 Interviews 💟 Notes 💟 Emails 💟 Activity                                                                                                    | Newest first                                    |
| Note (Pub   | lic) Jaime Romero                                                                                                    | Jun 27th, 2017 12:05pm                          |
| Decision st | tatus updated:                                                                                                    |                                                 |
| On: June 2  | 7, 2017 10:05 AM                                                                                                    |                                                 |
| By: Paola F | Ruiz                                                                                                    |                                                 |
| New status  | s: Approved                                                                                                    |                                                 |
| Interview U | under sedeme wereware com/app/inter.iews/59c73                                                                                                    | redfa297554494002505/application/504c1.dofff5a5 |
| 4516830e    | ac5                                                                                                    | cuiase/ss4464005595/application/s94c1demsas     |
| Edit   Dele | ete                                                                                                    |                                                 |

Note: Any further changes in the decision status will make it to the Greenhouse system as well.

Thank you for using the Wepow Help Center! Our goal is to provide you with excellent customer service, and improve your experience when applying for a new job online!